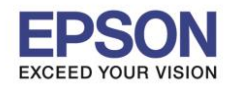

#### : วิธีการเชื่อมด่อ Wi-Fi กับคอมพิวเตอร์เครื่องที่ 2 : L385, L485, L605, L1455

: Windows

#### 1. Connect Wireless ที่เครื่องคอมพิวเตอร์ กับ Router หรือ Access Point

คลิกขวาที่ไอคอน 🦼 ด้านล่างขวาจอคอมพิวเตอร์ และเลือกชื่อ Router หรือ Access Point ที่ใช้งาน จากนั้นคลิก Connect

| Wireless Network Connection | ^        |   |
|-----------------------------|----------|---|
| Epson_Tester 2              | lite.    | 1 |
| noonew                      | 2.       |   |
| cstest                      | lte.     | L |
| 2                           | Connect  |   |
| Plantheon                   | lite,    |   |
| Aloha Sathorn               | all      |   |
| 88144                       | .atl     |   |
| TP-LINK 5C                  | .atl     | - |
| Open Network and Sharin     | g Center |   |

#### 2. วิธีการติดตั้งไดร์เวอร์และเช็ต Network

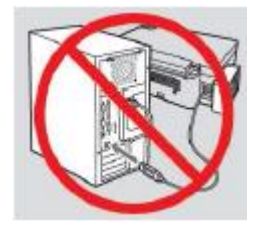

<mark>คำเตือน:</mark> ห้ามต่อสาย USB จนกว่าจะได้รับคำแนะนำให้เชื่อมต่อในขั้นตอนการติดตั้งไดร์เวอร์ และก่อนการติดตั้ง แนะนำให้ปิดไฟร์วอลของเครื่องคอมพิวเตอร์ และสแกนไวรัสก่อนการติดตั้ง

#### หมายเหตุ: สำหรับการติดตั้งแบบ Network ต้องติดตั้งจากแผ่นชีดีไดร์เวอร์เท่านั้น

1. ใส่แผ่นไดร์เวอร์

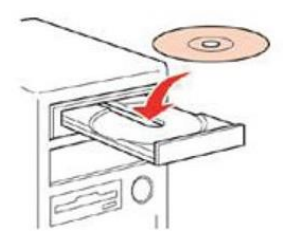

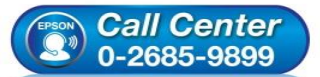

- สอบถามข้อมูลการใช้งานผลิตภัณฑ์และบริการ โทร.0-2685-9899
- เวลาทำการ : วันจันทร์ ศุกร์ เวลา 8.30 17.30 น.ยกเว้นวันหยุดนักขัตฤกษ์
- <u>www.epson.co.th</u>

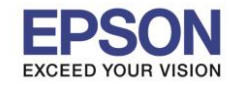

หัวข้อ รองรับเครื่องพิมพ์รุ่น รองรับระบบปฏิบัติการ

#### : วิธีการเชื่อมต่อ Wi-Fi กับคอมพิวเตอร์เครื่องที่ 2 : L385, L485, L605, L1455

: Windows

 ดับเบิลคลิกไดร์ซีดี Epson เพื่อเริ่มการติดตั้ง หรือ คลิกขวาที่ไดร์ซีดี Epson เลือก Open และดับเบิ้ลคลิกเลือก InstallNavi

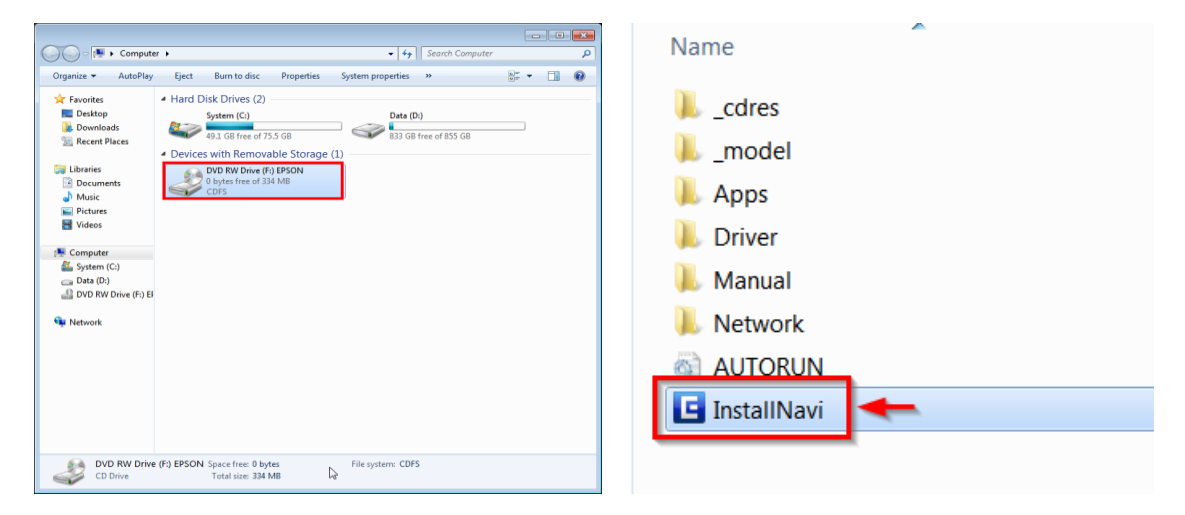

#### 3. คลิกที่ I agree by the contents of the License Agreement. จากนั้นคลิก Next

| 6                       | Instali Navi [L385 Series]                                                                                                    | ^ |
|-------------------------|----------------------------------------------------------------------------------------------------|---|
| Start Setup             | License Agreement                                                                                                    |   |
| License Agreement       | SEIKO EPSON CORPORATION<br>SOFTWARE LICENSE AGREEMENT                                                                                                    | ^ |
| System Check            | IMPORTANT! READ THIS SOFTWARE LICENSE AGREEMENT CAREFULLY. The<br>computer software product, fontware, typefaces and/or data, including any<br>accompanying explanatory written materials (the "Software") should only be                                                                                                    | 1 |
| Installation            | installed or used by the Licensee ("you") on the condition you agree with SEIKO<br>EPSON CORPORTION ("PESON") to the terms and conditions set forth in this<br>Agreement. By installing or using the Software, you are representing to agree all the<br>barges and conditions are for thin this dargeoment. You chould creat this Agreement                                                                                                    |   |
| Connection Setting      | carefully before installing or using the Software. If you do not agree with the terms<br>carefully before installing or using the Software. If you do not agree with the terms<br>and conditions of this Agreement, you are not permitted to install or use the<br>Software.                                                                                                    |   |
| Additional Installation | 1. License. EPSON and its suppliers grant you a personal, nonexclusive, royalty-free, non-sublicensable limited license to install and use the Software on any single computer or computers that you intend to use directly or via network. You may allow other users of the computers connected to the network to use the Software, provided that you (a) ensure that all such users agree and are bound by the terms and conditions of this Agreement. (b) ensure that all such users use the Software | ~ |
|                         | I agree by the contents of the License Agreement.                                                                                                    |   |
| Setup Complete          | Cancel Next                                                                                                    |   |

4. นำเครื่องหมายถูกออก จากนั้นคลิก Next

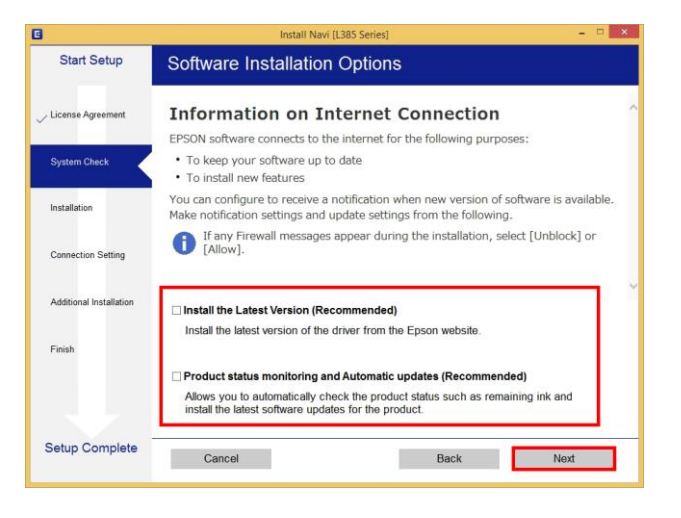

สอบถามข้อมูลการใช้งานผลิตภัณฑ์และบริการ

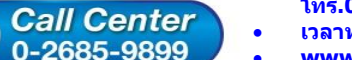

- โทร.0-2685<sup>-</sup>9899
- ี่ เวลาทำการ :วันจันทร์ ศุกร์ เวลา 8.30 17.30 น.ยกเว้นวันหยุดนักขัตฤกษ์
- <u>www.epson.co.th</u>

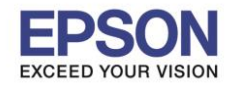

: วิธีการเชื่อมต่อ Wi-Fi กับคอมพิวเตอร์เครื่องที่ 2

: L385, L485, L605, L1455 : Windows

# 5. จะปรากฎหน้าต่างกำลังเตรียมการติดตั้ง

| 0                       | Install Navi [L385 Series] - 🗆 🗙   |
|-------------------------|------------------------------------|
| Start Setup             | Preparing for Installation         |
| ✓ License Agreement     |                                    |
| System Check            |                                    |
| Installation            | Preparing installationplease wait. |
| Connection Setting      |                                    |
| Additional Installation |                                    |
| Finish                  |                                    |
|                         |                                    |
| Setup Complete          |                                    |

# 6. จะปรากฏหน้าต่างเตรียมการติดตั้งเครื่องครั้งแรก คลิก Next

| G                                                                    | Install Navi [L385 Series] -                                                                                                    |                  |
|----------------------------------------------------------------------|----------------------------------------------------------------------------------------------------|------------------|
| Start Setup                                                          | Unpacking                                                                                                    |                  |
| ✓ License Agreement                                                  | Remove all protective materials.<br>Go to the next step.                                                                                              | ^                |
| System Check Installation Connection Setting Additional Installation |                                                                                                    |                  |
| Finish                                                               |                                                                                                    |                  |
|                                                                      |                                                                                                    | ~                |
| Setup Complete                                                       | Skip Back Next                                                                                                    |                  |
| (                                                                    | <ul> <li>สอบถามข้อมูลการใช้งานผลิตภัณฑ์และบริเ<br/>โทร.0-2685-9899</li> <li>เวลาทำการ : วันจันทร์ – ศุกร์ เวลา 8.30 -<br/>พพพพ enson co th</li> </ul> | าาร<br>- 17.30 น |

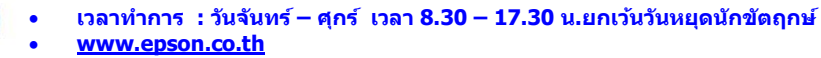

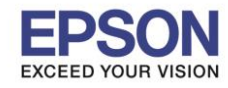

: วิธีการเชื่อมต่อ Wi-Fi กับคอมพิวเตอร์เครื่องที่ 2 : L385, L485, L605, L1455 : Windows

# 7. คลิก Next ไปจนกระทั่งถึงหน้าต่างดังรูป

| 🖸 Install Navi [L385 Series] – 🗆 🗙 |                                                   |  |  |  |
|------------------------------------|---------------------------------------------------|--|--|--|
| Start Setup                        | Charging Ink                                      |  |  |  |
| ✓ License Agreement                | Have you finished filling ink into the ink tanks? |  |  |  |
| 🗸 System Check                     |                                                   |  |  |  |
| Installation                       |                                                   |  |  |  |
| Connection Setting                 |                                                   |  |  |  |
| Additional Installation            |                                                   |  |  |  |
| Finish                             |                                                   |  |  |  |
|                                    | ☐ I have finished filling ink into the ink tanks. |  |  |  |
| Setup Complete                     | Skip Back Next                                    |  |  |  |

# 8. เลือกที่หัวข้อ I have finished filling ink into the ink tanks. จากนั้น คลิก Next

| G                                             | Install Navi [L385 Series] – 🗆 🗙                                                                                                    |     |
|-----------------------------------------------|----------------------------------------------------------------------------------------------------|-----|
| Start Setup                                   | Charging Ink                                                                                                    |     |
| ✓ License Agreement                           | Have you finished filling ink into the ink tanks?                                                                                                    |     |
| System Check                                  |                                                                                                    |     |
| Connection Setting<br>Additional Installation |                                                                                                    |     |
| Finish                                        | ✓                                                                                                    |     |
|                                               | ✓ I have finished filling ink into the ink tanks.                                                                                                    |     |
| Setup Complete                                | Skip Back Next                                                                                                    |     |
|                                               | <ul> <li>สอบถามข้อมูลการใช้งานผลิตภัณฑ์และบริการ</li> <li>Call Center</li> <li>เวลาทำการ : วันจันทร์ – ศุกร์ เวลา 8.30 – 17.30 น.ยกเว้นวันหยุดนักขัดฤ</li> <li>www.epson.co.th</li> <li>EPSON THAILAND / Nov 2016 / CS05</li> </ul> | กษ์ |

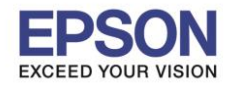

: วิธีการเชื่อมต่อ Wi-Fi กับคอมพิวเตอร์เครื่องที่ 2 : L385, L485, L605, L1455

: Windows

#### 9. คลิก **Next**

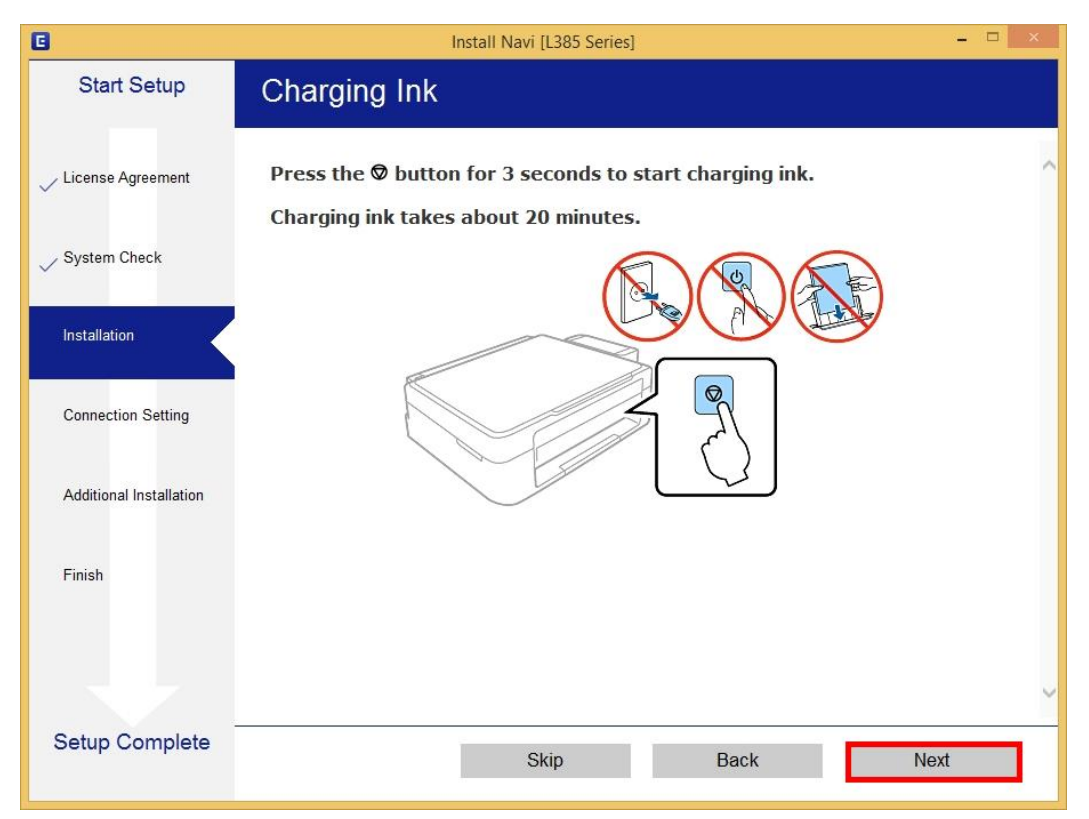

#### 10.คลิก **Next**

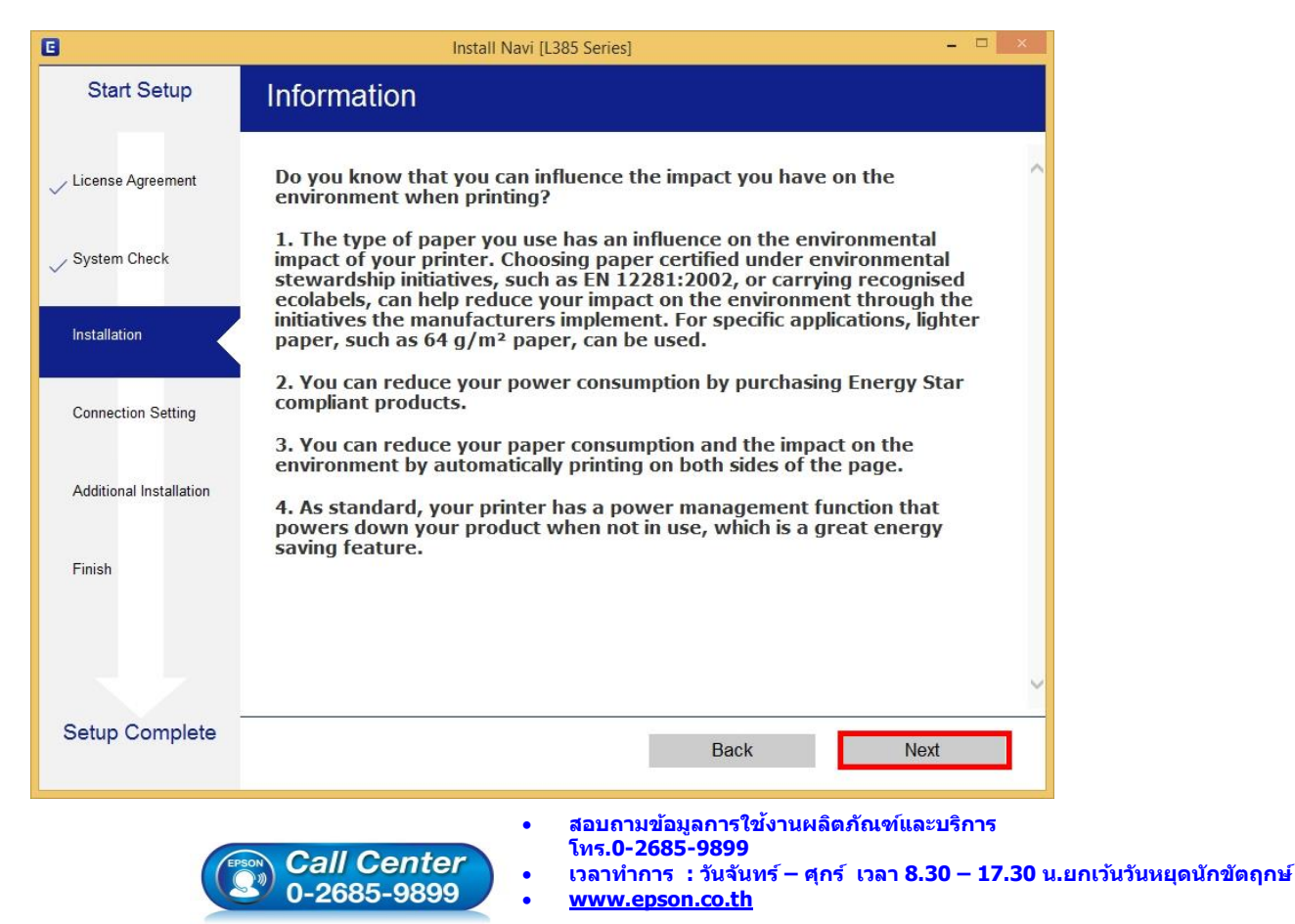

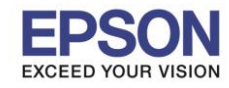

: วิธีการเชื่อมต่อ Wi-Fi กับคอมพิวเตอร์เครื่องที่ 2 : L385, L485, L605, L1455 : Windows

# 11.จะปรากฏหน้าต่างกำลังติดตั้งซอฟต์แวร์

| 8                       | Install Navi [L385 Series] - 🗆 🗙   |
|-------------------------|------------------------------------|
| Start Setup             | Installing Essential Software      |
| ✓ License Agreement     | 5-15-1                             |
| ✓ System Check          | * "15-1 7                          |
| Installation            | InstallingEpson Scan OCR Component |
| Connection Setting      |                                    |
| Additional Installation |                                    |
| Finish                  |                                    |
|                         |                                    |
| Setup Complete          |                                    |

# 12.จะปรากฏรายละเอียดรุ่นเครื่องพิมพ์ที่เชื่อมต่อเข้ากับ Wi-Fi ที่ใช้ขึ้นมาให้เลือก ดังรูป

| Start Setup   License Agreement   System Check   Installation   Additional Installation   Finish   Connecting Setup Check   Connection Setup Check     Connection Setup Check     Close     Note Check     Close |
|----------------------------------------------------------------------------------------------------|
| <ul> <li>License Agreement</li> <li>System Check</li> <li>Installation</li> <li>Additional Installation</li> <li>Finish</li> <li>Wi-Fi Connection (Recommended)</li> <li>Stablishes a wireless connection with the Printer.</li> <li>The following product(s) are found on the network. Select the product you want to use and cick [Next]. If the Printer you want to use is not displayed, check if it is turned on.</li> <li>Update</li> <li>Displayed Address PCAED3890CDD 192.168.137.38</li> <li>Close Next</li> </ul>                                                                                                    |
| System Check       The following product(s) are found on the network. Select the product you want to use and click [Next]. If the Printer you want to use is not displayed, check if it is turned on.         Installation       Update         Connection Setting       product         Additional Installation       IP Address         Finish       Close                                                                                                    |
| Installation       Update         Connection Setting       IP Address         Additional Installation       Finish         End       Close                                                                                                    |
| Connection Setting       product       MAC Address       IP Address         Additional Installation       Einish       Close       Next                                                                                                    |
| Additional Installation       Finish         Close   Next                                                                                                    |
| Finish Close Next                                                                                                    |
|                                                                                                    |
| Advanced configuration                                                                                                    |
| Setup Complete Cancel Back Next                                                                                                    |

EPSON THAILAND / Nov 2016 / CS05

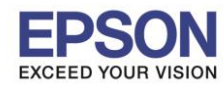

: วิธีการเชื่อมต่อ Wi-Fi กับคอมพิวเตอร์เครื่องที่ 2 : L385, L485, L605, L1455 : Windows

# 13.เลือกรุ่นเครื่องพิมพ์ที่ปรากฏ จากนั้นคลิก Next

| G                       | Install Navi [L385 Series] – 🗆 🗙                                                                                                    |
|-------------------------|----------------------------------------------------------------------------------------------------|
| Start Setup             | Connecting your Printer                                                                                                    |
| ✓ License Agreement     | Wi-Fi Connection (Recommended) Establishes a wireless connection with the Printer.                                                                                                 |
| ✓ System Check          | The following product(s) are found on the network. Select the product you want to use and click [Next]. If the Printer you want to use is not displayed, check if it is turned on. |
| Installation            |                                                                                                    |
|                         | Update                                                                                                    |
| Connection Setting      | product MAC Address IP Address                                                                                                    |
| Additional Installation | L385 Series 9CAED3890CDD 192.168.137.38                                                                                                    |
| Finish                  | Close Next                                                                                                    |
|                         | Advanced configuration                                                                                                    |
| Setup Complete          | Cancel Back Next                                                                                                    |

# 14.จะปรากฎหน้าต่างกำลังติดตั้งซอฟต์แวร์

| G                                  | Install Navi [L385 Series] - 🗆 🗙                                                                                                    |                              |
|------------------------------------|----------------------------------------------------------------------------------------------------|------------------------------|
| Start Setup                        | Installing Network Utilities                                                                                                    |                              |
| ✓ License Agreement ✓ System Check | * "                                                                                                    |                              |
| Installation                       | InstallingEpsonNet Print                                                                                                    |                              |
| Connection Setting                 |                                                                                                    |                              |
| Additional Installation            |                                                                                                    |                              |
| Finish                             |                                                                                                    |                              |
|                                    |                                                                                                    |                              |
|                                    |                                                                                                    | _                            |
| Setup Complete                     |                                                                                                    |                              |
| ¢                                  | <ul> <li>สอบถามข้อมูลการใช้งานผลิตภัณฑ์และบริการ<br/>โทร.0-2685-9899</li> <li>เวลาทำการ : วันจันทร์ – ศุกร์ เวลา 8.30 – 17.3</li> <li>www.epson.co.th</li> </ul> | i0 น.ยกเว้นวันหยุดนักชัตฤกษ์ |

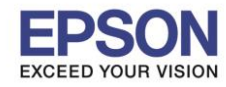

: วิธีการเชื่อมต่อ Wi-Fi กับคอมพิวเตอร์เครื่องที่ 2

: L385, L485, L605, L1455 : Windows

|                         | EpsonNet Setup                                                                | ×    |
|-------------------------|-------------------------------------------------------------------------------|------|
| Start Setup             | Searching for Printer                                                         |      |
| V License Agreement     |                                                                               | 4    |
| ✓ System Check          | SSID<br>Password                                                              |      |
| Installation            |                                                                               |      |
| Connection Setting      | ➡Enter network information                                                    |      |
| Additional Installation | Setting up the network information for the printer<br>Checking the connection |      |
| Finish                  | Adding the network printer to the computer                                    |      |
|                         |                                                                               |      |
|                         |                                                                               |      |
| Setup Complete          | Cancel Back                                                                   | Next |

# 16.จะปรากฏหน้าต่างกำลังติดตั้งไดรเวอร์เครื่องพิมพ์ลงในเครื่องคอมพิวเตอร์

|                         | EpsonNet Setup                                                                | _ = ×              |
|-------------------------|-------------------------------------------------------------------------------|--------------------|
| Start Setup             | Computer Driver Settings                                                      |                    |
| ✓ License Agreement     |                                                                               | 4                  |
| 🗸 System Check          |                                                                               | • द                |
| ✓ Installation          |                                                                               |                    |
| Connection Setting      | Searching for the printer                                                     |                    |
| Additional Installation | Setting up the network information for the printer<br>Checking the connection |                    |
| Finish                  | Adding the network printer to the computer                                    |                    |
|                         |                                                                               |                    |
| Setup Complete          | Cancel Back                                                                   | Next               |
|                         | • สอบถามข้อมลการใช้งาน                                                        | ผลิตภัณฑ์และบริการ |
|                         | โทร.0-2685-9899                                                               |                    |

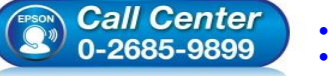

- เวลาทำการ : วันจันทร์ ศุกร์ เวลา 8.30 17.30 น.ยกเว้นวันหยุดนักขัตฤกษ์ www.epson.co.th
  - EPSON THAILAND / Nov 2016 / CS05

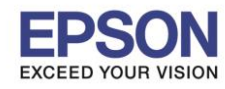

: วิธีการเชื่อมต่อ Wi-Fi กับคอมพิวเตอร์เครื่องที่ 2 : L385, L485, L605, L1455 : Windows

# 17.จะปรากฏหน้าต่างติดตั้งไดรเวอร์เสร็จสมบูรณ์ คลิก Next

| 0                       | Instal                                     | I Navi [L385 Series] – 🗆 🗙                                   |
|-------------------------|--------------------------------------------|--------------------------------------------------------------|
| Start Setup             | Setup Complete                             |                                                              |
| ✓ License Agreement     |                                            |                                                              |
| System Check            |                                            |                                                              |
| ✓ Installation          | The software installation an set as below. | d network setup have been completed successfully. Printer is |
| Connection Setting      |                                            |                                                              |
| Additional Installation | Printer name                               | :L385 Series(Network)                                        |
|                         | Port                                       | :192.168.137.38:L385 SERIES                                  |
| Finish                  | IP Address                                 | :192.168.137.38                                              |
|                         |                                            |                                                              |
|                         |                                            |                                                              |
| Setup Complete          |                                            | Next                                                         |

## 18.จะปรากฏหน้าต่างกำลังประมวลผล รอซักครู่

| G                       | Install Navi [L385 Series] – 🗆                                                                                                    | ×                                   |
|-------------------------|----------------------------------------------------------------------------------------------------|-------------------------------------|
| Start Setup             | Initializing                                                                                                    |                                     |
| ✓ License Agreement     |                                                                                                    |                                     |
| ✓ System Check          |                                                                                                    |                                     |
| Installation            | The ink system is being initializedplease wait.                                                                                                    |                                     |
| Connection Setting      |                                                                                                    |                                     |
| Additional Installation | Do not turn off the printer while the power light is flashing.<br>Initialization takes about 20 minutes.                                                |                                     |
| Finish                  | 0                                                                                                    |                                     |
|                         |                                                                                                    |                                     |
| Setup Complete          |                                                                                                    |                                     |
|                         | <ul> <li>สอบถามข้อมูลการใช้งานผลิตภัณฑ์และบริกา<br/>โทร.0-2685-9899</li> <li>เวลาทำการ : วันจันทร์ – ศุกร์ เวลา 8.30 – 1<br/>www.epson.co.th</li> </ul> | ร<br>7.30 น.ยกเว้นวันหยุดนักขัดฤกษ์ |

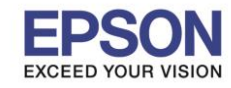

: วิธีการเชื่อมต่อ Wi-Fi กับคอมพิวเตอร์เครื่องที่ 2 : L385, L485, L605, L1455 : Windows

#### 19.จะปรากฏหน้าต่างให้พิมพ์แบบทดสอบ

| 8                       | Install Navi [L385 Series] – 🗆 💌                                                                     |
|-------------------------|----------------------------------------------------------------------------------------------------|
| Start Setup             | Print Test Page                                                                                      |
| ✓ License Agreement     |                                                                                                    |
| ✓ System Check          |                                                                                                    |
| ✓ Installation          | Click [Print Test Page] to ensure the software installation and Printer's setup have been completed. |
| Connection Setting      |                                                                                                    |
| Additional Installation | Print Test Page                                                                                      |
| Finish                  |                                                                                                    |
|                         |                                                                                                    |
| Setup Complete          | Back Next                                                                                            |

# 20.กดปุ่ม Print Test Page เพื่อทดสอบพิมพ์งาน หากพิมพ์ได้แล้วคลิก Next

| G                       | Install Navi [L385 Series] – 🗆 🗙                                                                                                    |                            |
|-------------------------|----------------------------------------------------------------------------------------------------|----------------------------|
| Start Setup             | Print Test Page                                                                                                    |                            |
| ✓ License Agreement     |                                                                                                    |                            |
| ✓ System Check          |                                                                                                    |                            |
| Installation            | Click [Print Test Page] to ensure the software installation and Printer's setup have been completed.                                                              |                            |
| Connection Setting      |                                                                                                    |                            |
| Additional Installation | Print Test Page                                                                                                    |                            |
| Finish                  |                                                                                                    |                            |
|                         |                                                                                                    |                            |
|                         | Click here when the printout quality is poor.                                                                                                    |                            |
| Setup Complete          | Back Next                                                                                                    |                            |
|                         | <ul> <li>สอบถามข้อมูลการใช้งานผลิตภัณฑ์และบริการ<br/>โทร.0-2685-9899</li> <li>เวลาทำการ : วันจันทร์ – ศุกร์ เวลา 8.30 – 17.30</li> <li>www.epson.co.th</li> </ul> | ีน.ยกเว้นวันหยุดนักขัดฤกษ์ |

EPSON THAILAND / Nov 2016 / CS05

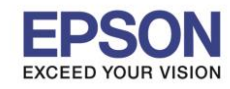

# : วิธีการเชื่อมต่อ Wi-Fi กับคอมพิวเตอร์เครื่องที่ 2 : L385, L485, L605, L1455 : Windows

### 21.จะปรากฏหน้าต่างให้อัพเดตเฟิร์มแวร์ ให้เลือก No: Do not update at this time จากนั้นคลิก Next

| <u>e</u>                | Install Navi [L385 Series]                                                                                   | ×   |
|-------------------------|----------------------------------------------------------------------------------------------------|-----|
| Start Setup             | Firmware Update                                                                                              |     |
|                         |                                                                                                    |     |
| License Agreement       | ○ Yes : Update Now (Recommended)                                                                             |     |
| System Check            | The installer will now update your product. This will help to improve your product's functionality.          | _   |
| ~                       | • No : Do not update at this time                                                                            |     |
| Installation            | Select this to cancel the firmware update. If you wish, it will still be possible to update at a later time. |     |
| ✓ Connection Setting    | Would you like to update your product to the latest firmware?                                                | 1   |
| Additional Installation |                                                                                                    |     |
| Finish                  |                                                                                                    |     |
|                         |                                                                                                    |     |
|                         |                                                                                                    |     |
| Setup Complete          | Ν                                                                                                    | ext |

#### 22.จะปรากฏหน้าต่างกำลังตรวจสอบการอัพเดตซอฟต์แวร์

|                         |                  | Install Navi [L385 Series] |         | ×            |
|-------------------------|------------------|----------------------------|---------|--------------|
| Start Setup             | Install applicat | tion software              |         |              |
| ✓ License Agreement     | L385 Seri        | es(Network) (Copy : >      | 0       | ☑ Offline    |
| 🗸 System Check          | Software         | Status                     | Version | Size         |
| Installation            |                  | Install Navi [L385 Series] | ×       |              |
| ✓ Connection Setting    | Checking for sol | ftware updates             |         |              |
| Additional Installation |                  |                            |         | Size         |
| Finish                  |                  |                            |         |              |
|                         |                  |                            |         | Total : - MB |
| Satur Carrinta          |                  |                            |         |              |
| Setup Complete          | Exit             |                            | Insta   | ll 0 item(s) |

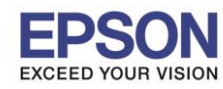

: วิธีการเชื่อมต่อ Wi-Fi กับคอมพิวเตอร์เครื่องที่ 2 : L385, L485, L605, L1455 : Windows

# 23.จะปรากฏหน้าต่างให้ติดตั้งซอฟต์แวร์แอพพลิเคชั่น คลิก Exit

| 2                       | Install I                        | Navi [L385 Series] |                         | ×                |
|-------------------------|----------------------------------|--------------------|-------------------------|------------------|
| Start Setup             | Install application              | software           |                         |                  |
| ✓ License Agreement     | L385 Series(Net                  | work) (Copy 👻      | 0                       | ☑ Offline        |
| 🗸 System Check          | Software<br>☑ ۞ Firmware Updater | Status<br>Update   | Version<br>1E.17.FD31G8 | Size<br>10.21 MB |
| ✓ Installation          |                                  |                    |                         |                  |
| ✓ Connection Setting    | Other useful soft                | ware               |                         |                  |
|                         | Software                         | Status             | Version                 | Size             |
| Additional Installation | ☑                                | New                | 2.70.00                 | - MB             |
| Finish                  |                                  |                    |                         |                  |
|                         |                                  |                    |                         | Total : 10.21 MB |
| Setup Complete          | Exit                             | ]                  | Install 2               | ! item(s)        |

#### 24.คลิก **Yes**

|                         |                          | Install I       | Navi [L385 Series] |                         |                  |
|-------------------------|--------------------------|-----------------|--------------------|-------------------------|------------------|
| Start Setup             | Install appl             | ication         | software           |                         |                  |
| ✓ License Agreement     | EPSON L385               | Series(Net      | work) (Copy        | Ð                       | ☑ Offline        |
|                         | Essential                | Product         | Updates            |                         |                  |
| System Check            | Software                 | Updater         | Status<br>Update   | Version<br>1E.17.FD31G8 | Size<br>10.21 MB |
|                         |                          |                 |                    |                         |                  |
| Installation            |                          | Install I       | Navi [L385 Series] |                         |                  |
|                         |                          | Exit without in | istalling.         |                         |                  |
| ✓ Connection Setting    | Other use                | Are you sure?   |                    | lassian                 | Cize             |
|                         | Sontware<br>☑ ≩ Event Ma | Y               | es No              | 3.10.62                 | - MB             |
| Additional Installation | Easy Pho                 | _               |                    | 2.70.00                 | - MB             |
|                         |                          |                 |                    |                         |                  |
| Finish                  |                          |                 |                    |                         |                  |
|                         |                          |                 |                    |                         | Total : 10.21 MB |
|                         |                          |                 |                    |                         |                  |
| _                       |                          |                 |                    |                         |                  |
| Setup Complete          | Exit                     |                 |                    | Install 2               | 2 item(s)        |
|                         |                          |                 |                    |                         |                  |

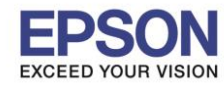

หัวข้อ รองรับเครื่องพิมพ์รุ่น รองรับระบบปฏิบัติการ : วิธีการเชื่อมต่อ Wi-Fi กับคอมพิวเตอร์เครื่องที่ 2 : L385, L485, L605, L1455

: Windows

#### 25.คลิก **Finish**

| 0                       | Install Navi [L385 Series]                                      | ×    |
|-------------------------|-----------------------------------------------------------------|------|
| Start Setup             | Connection Setup and Installation Complete                      |      |
| ✓ License Agreement     |                                                                 |      |
| ✓ System Check          |                                                                 |      |
| Installation            | Connection setup and software installation have been completed. |      |
| Connection Setting      |                                                                 |      |
| Additional Installation |                                                                 |      |
| Finish                  |                                                                 |      |
|                         |                                                                 |      |
| Setup Complete          | Fi                                                              | nish |

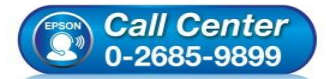

- สอบถามข้อมูลการใช้งานผลิตภัณฑ์และบริการ โทร.0-2685-9899
- เวลาทำการ : วันจันทร์ ศุกร์ เวลา 8.30 17.30 น.ยกเว้นวันหยุดนักขัตฤกษ์
- <u>www.epson.co.th</u>

•

•